GUÍA DE USUARIO

# Modificación de accesos la Banca por Internet para Empresas (Anexo FDO-1228)

**MAYO 2022** 

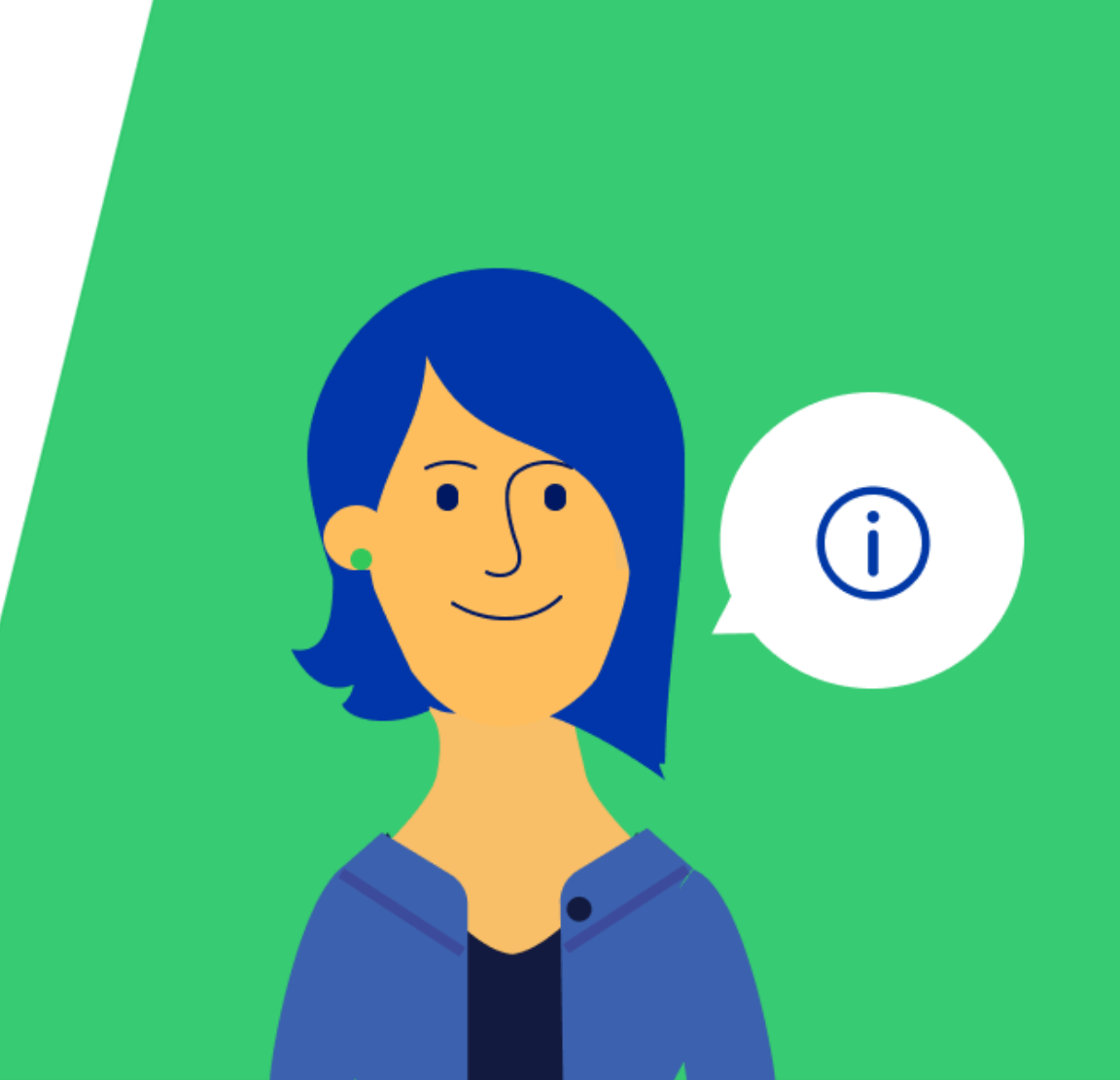

## Solicitud de Modificación de Usuarios

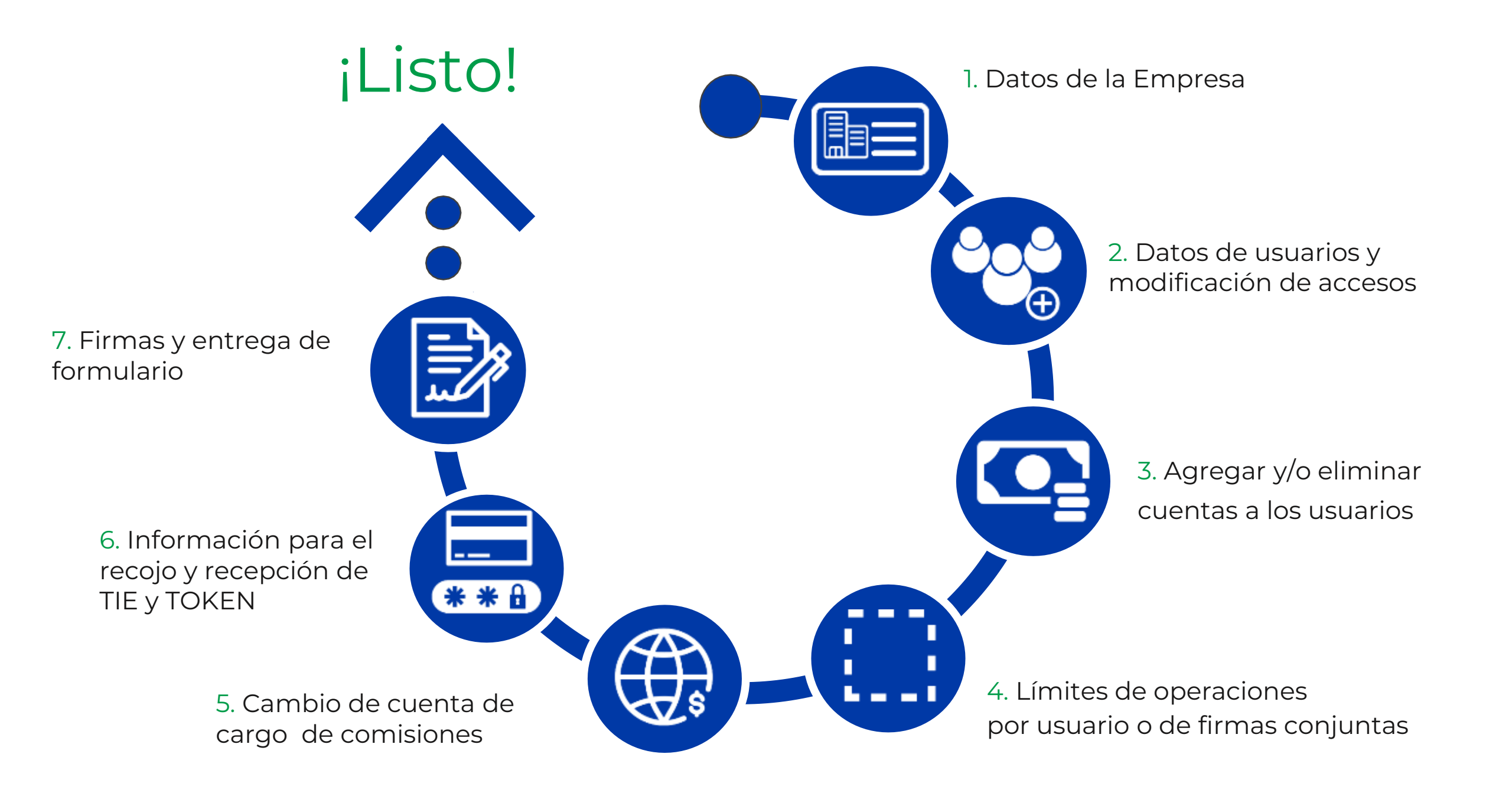

### Sección i y ii **Datos de la Empresa**

| 1 Sección I: Datos de la empresa                                               |                                       |
|--------------------------------------------------------------------------------|---------------------------------------|
| Razón social o grupo económico                                                 | RUC (Si es grupo económico no llenar) |
|                                                                                |                                       |
| 2 Sección II: Persona de contacto para confirmar solici                        | itud                                  |
| 2 Sección II: Persona de contacto para confirmar solici<br>Nombres y apellidos | itud<br>Cargo en la empresa           |

Llena en esta sección los datos de la empresa.

2

En caso existan errores o dudas con el formulario, nos contactaremos con esta persona.

### Sección iii parte 1 Datos de usuarios y modificación de accesos

| Sec    | cción l  | ll: : D  | atos de los    | usuarios a realizar modificad | ciones. | 2                      |                        |                   |
|--------|----------|----------|----------------|-------------------------------|---------|------------------------|------------------------|-------------------|
| Se (4) | olicitud | (1)<br>M | ID<br>Usuarios | Nombre y Apellido de usua     | irios   | Correo Electrónico (2) | Tipo Doc.<br>Identidad | Nro. de Documento |
| X      |          |          | U01            | Lucía Lopez                   | A       | llopez@empresa.com     | DNI ·                  | 12345678          |
|        | ×        |          | U02            | María Martinez                | B       |                        | DNI -                  | 87654321          |
|        |          | X        | U03            | Juan Juanes                   | 0       | jjuanes@empresa.com    | DNI ·                  | 34567890          |
|        |          |          | U04            |                               |         |                        |                        |                   |
|        |          |          | U05            |                               |         |                        |                        |                   |

- 1 Marca el tipo de solicitud por usuario que deseas en esta tabla.
- 2 Si se va a Agregar (A), deberás completar toda la información en esta tabla.

En el caso de Eliminar (E) solo se completa los nombres y apellidos del usuario y el Tipo y Nº de documento.

En el caso de Modificar (M), sirve para cambiar el nombre, el correo electrónico o el documento.

Recuerda el ID de cada usuario para el llenado de las siguientes tablas. (Ej. U01 es Lucía Lopez).

### Sección iii parte 2

1

## Datos de usuarios y modificación de accesos

| 1              | Perfil Afi | liador (3) |               | Ver De        | etalle        |                | TOKEN |         |          |          |  |  |
|----------------|------------|------------|---------------|---------------|---------------|----------------|-------|---------|----------|----------|--|--|
| ID<br>Usuarios | A (+)      | E (-)      | Remuner<br>CT | ración y<br>S | Provee<br>Var | dores y<br>ios | Token | Digital | Token Fi | sico (4) |  |  |
|                |            |            | A (+)         | E (-)         | A (+)         | E (-)          | A (+) | E (-)   | A (+)    | E (-)    |  |  |
| A U01          |            |            |               |               |               |                |       |         |          |          |  |  |
| B U02          |            |            |               |               |               |                |       |         |          |          |  |  |
| C U03          |            |            |               |               |               |                |       |         |          |          |  |  |
| U04            |            |            |               |               |               |                |       |         |          |          |  |  |

En caso se esté agregando un usuario nuevo (indicado en la primera tabla), en esta tabla debe marcar la columna A(+) en los accesos que deseamos que este usuario tenga.

En caso estemos modificando los accesos de un usuario en esta tabla debe marcar si se desea agregar (A+) o eliminar (E-) alguna facultad para el usuario en caso aplique, caso contrario dejarlo en blanco

En caso estemos eliminando algún usuario (E-) la fila del usuario deberá quedar en blanco.

Recuerda el ID de cada usuario para el llenado de las siguientes tablas. (Ej. U01 es Lucía Lopez).

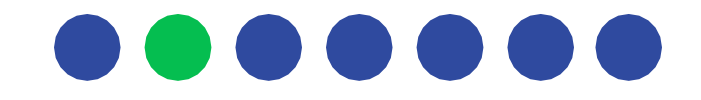

Sección iv

## Agregar y/o Eliminar cuentas a los Usuarios

Sección IV: Información para agregar y/o eliminar cuentas a los u 2

|                |      |      | ID us | uarios | s (con | sider | ar el n | nismo | D ID de | e la se | ecciór | n III) |      |      |                             |
|----------------|------|------|-------|--------|--------|-------|---------|-------|---------|---------|--------|--------|------|------|-----------------------------|
| New de Counter | U    | 01   | U     | 02     | U      | 03    | U       | 04    | U       | 05      | U      | 06     | U    | 07   | Solo para Grupos Económicos |
| Nro. de Cuenta | A(+) | E(-) | A(+)  | E(-)   | A(+)   | E(-)  | A(+)    | E(-)  | A(+)    | E(-)    | A(+)   | E(-)   | A(+) | E(-) | Ingresar Razón Socia        |
|                |      |      |       |        |        |       |         |       |         |         |        |        |      |      |                             |
|                |      |      |       |        |        |       |         |       |         |         |        |        |      |      |                             |
|                |      |      |       |        |        |       |         |       |         |         |        |        |      |      |                             |
|                |      |      |       |        |        |       |         |       |         |         |        |        |      |      |                             |

Llena aquí los Nº de cuenta a los que quieres que tengan acceso tus usuarios.

- 2 Elige si se quiere Agregar (A) o Eliminar (E) la cuenta para el usuario indicado en la parte superior.
- 3 En caso sea un Grupo Económico, especificar la Razón Social a la que pertenece la cuenta.

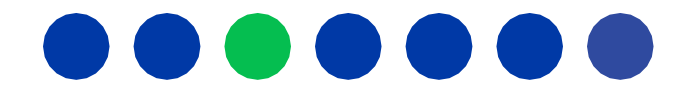

#### Sección v

# Límites por usuario o de firmas conjuntas

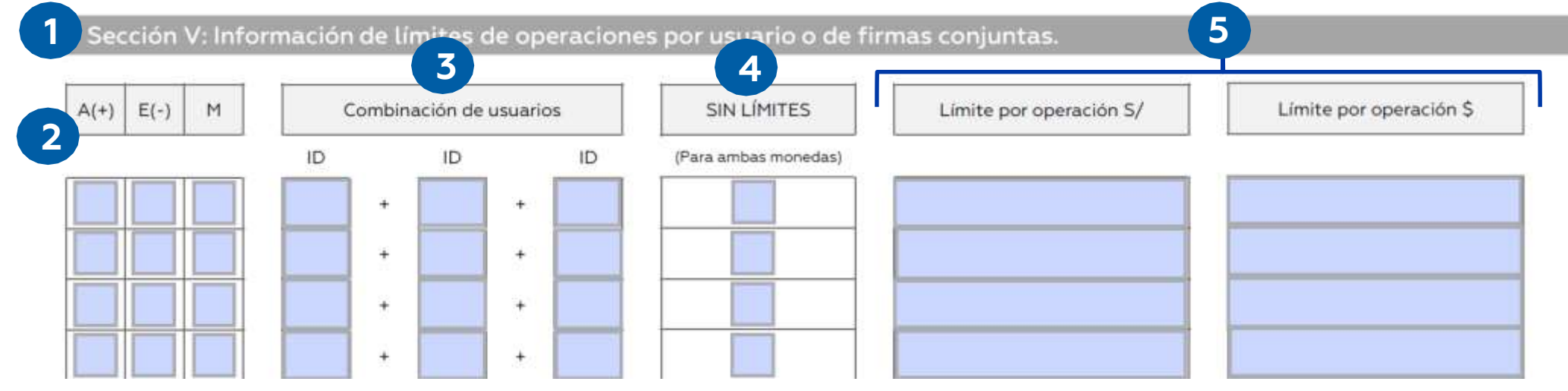

- En esta sección se modifican los usuarios firmantes y los límites que podrán aprobar.
- 2 Aquí podrás indicar si se va a Agregar (A), Eliminar (E) o Modificar (M) un usuario.
- Indica los usuarios firmantes. Pueden ser asignaciones de firmas conjuntas (Ej. U01+U03) o individuales (Ej. U02).
- 4 Marca con una "X" si es que alguno(s) de los usuarios no tienen límites. Caso contrario, pasar al paso 5.
- 5 Indica los límites en soles (S/.) y dólares (\$). Deben ser montos mayores a 0. Si es SIN LIMITE en sólo una de las monedas, poner "99999".

#### Sección vi

## Cambio de cuenta del cargo de comisiones

| nero de cuenta de cargo de | comisiones |  |  |
|----------------------------|------------|--|--|
|                            |            |  |  |
|                            |            |  |  |

Según el contrato de la Banca por internet para empresas, en caso no indicaras el número de cuenta del cargo de comisiones, estamos autorizados a utilizar cualquiera de tus cuentas abiertas en INTERBANK.

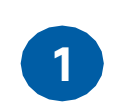

En este campo se podrá completar la información del cargo de Comisiones en caso se desee cambiarla.

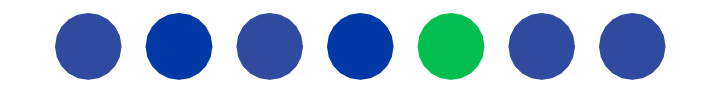

#### Sección vii

Sólo esta persona

las oficinas de IBK.

podrá recibir la TIE en

## Información para el recojo y recepción de TIE y TOKEN

| ponsable de recibir la(s) Tarjeta Interactiva Empresa<br>las oficinas de Interbank) | rial (TIE) 3 sponsable de recibir el/los Tol<br>stribuidas por Prosegur) | ken Físico(s) (*) |
|-------------------------------------------------------------------------------------|--------------------------------------------------------------------------|-------------------|
| Nombre y Apellido                                                                   | Nombre y Apellido                                                        |                   |
| Tipo de documento de identidad                                                      | Tipo de documento<br>de identidad                                        | ·                 |
| Número de documento de identidad                                                    | Número de documento<br>de identidad                                      |                   |
| FIRMA                                                                               | Teléfono / Celular                                                       |                   |
| ecoger la(s) TiE en Interbank)                                                      | Departamento                                                             |                   |
|                                                                                     | Provincia                                                                |                   |
|                                                                                     | Distrito                                                                 |                   |
|                                                                                     | Dirección / Referencia                                                   |                   |

\*Por su seguridad el/los Token Físico(s) será entregada unicamente a la persona responsable indicada en esta sección. \*Solo completar en caso se haya solicitado toke físico

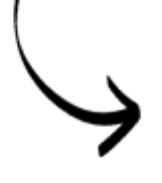

Sólo esta persona podrá recibir la TOKEN.

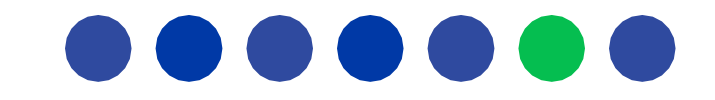

- Ingresa los datos solicitados de la persona responsable de recibir Tarjeta Interactiva Empresarial (TIE).
- Este campo se firma al recibir la TIE en Interbank.
- 3 Ingresa los datos solicitados de la persona responsable de recibir el Token físico. (Llenar esta sección solo si se ha solicitado un Token Físico.)

#### Sección x

### Firmas de representantes legales

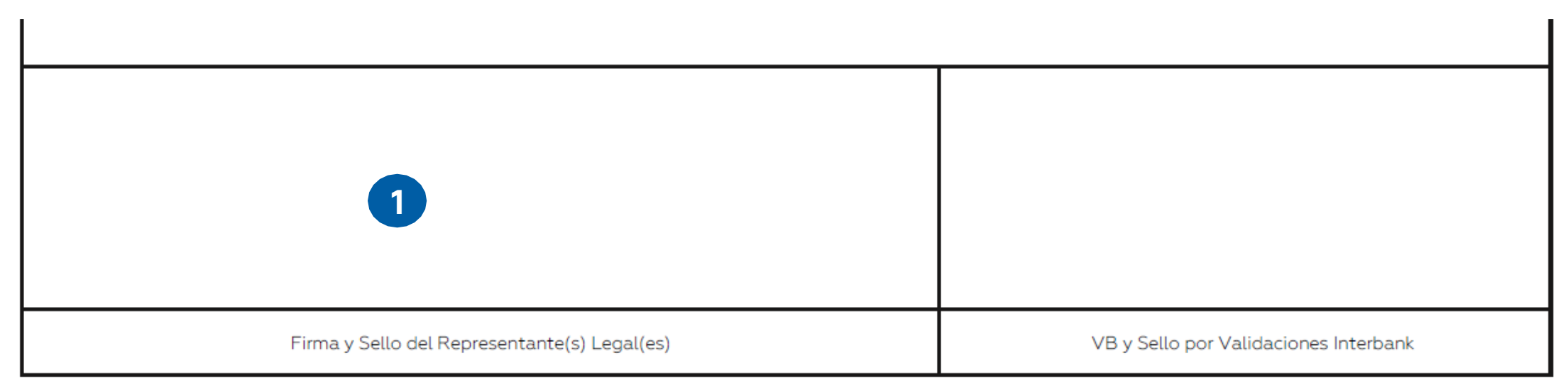

En caso de los Grupos Económicos deberan firmar todos los representantes de las empresas indicadas en el documento.

Fecha de recepción / /

En este campo va la firma de los representantes legales. Si es Grupo Económico tienen que firmar todos los representantes de las empresas de las que se hable en el documento.

En caso se requiera apagar un módulo en particular(que no aparezca en este formato)para algún usuario especificarlo en el campo de observaciones